# ▽Proctor<mark>Edu</mark>

### Содержание

| 1. Поддерживаемые версии браузеров                          | 2  |
|-------------------------------------------------------------|----|
| 2. Проверка компьютера на совместимость                     | 2  |
| 3. Доступ к камере и микрофону                              | 3  |
| 3.1 В браузере Chrome                                       | 3  |
| 3.2 В браузере Firefox                                      | 8  |
| 4. Доступ к экрану                                          | 9  |
| 4.1 В браузере Chrome                                       | 9  |
| 4.2 В браузере Firefox                                      | 10 |
| 5. Проверка на совместимость с технологией WebRTC           | 12 |
| 6. Нет доступа к веб-камере или черный квадрат вместо видео | 12 |
| 7. Нет доступа к экрану на macOS "Catalina"                 | 13 |
| 8. Не открывается страница теста с прокторингом             | 15 |
| 9. Не запускается прокторинг на iOS Safari                  | 16 |
| 10. Не работает прокрутка (скрол) на iOS Safari             | 17 |
| 11. Отключить уведомления и звонки                          | 18 |
| 11.1 B iOS Safari                                           | 18 |
| 11.2 B Android Chrome                                       | 19 |

# ▽Proctor<mark>Edu</mark>

### 1. Поддерживаемые версии браузеров

Поддерживаемые версии браузеров:

- Chrome 72+ (Windows 7, macOS 10.12 "Sierra", Linux, Android 4.4)
- <u>Яндекс.Браузер</u> 19.3+ (Windows 7, macOS 10.12 "Sierra", Linux)
- Opera 59+ (Windows 7, macOS 10.12 "Sierra", Linux)
- Firefox 66+ (Windows 7, macOS 10.12 "Sierra", Linux)
- <u>Edge</u> 79+ (Windows 7)
- <u>Safari</u> (iOS 11)

### 2. Проверка компьютера на совместимость

Страница проверки: <u>https://proctoredu.ru/check</u>

| Проверка оборудования                                                                                                    |                                                                                                    |
|----------------------------------------------------------------------------------------------------|----------------------------------------------------------------------------------------------------|
| Подождите, пока система<br>проверит компьютер и сеть,<br>чтобы возможные технические<br>проблемы не помешали<br>мероприятию. | <ul> <li>Проверка браузера</li> <li>Проверка веб-камеры</li> <li>Проверка микрофона</li> <li>Проверка соединения</li> </ul> |
| Шаг 1 из 1                                                                                                    | Далее                                                                                                    |

Рекомендуется выполнить проверку компьютера перед началом мероприятия, чтобы иметь возможность выполнить необходимые настройки компьютера заранее. В

случае успешной проверки выводится соответствующее сообщение.

УСПЕХ: ваш компьютер соответствует техническим требованиям и совместим с процедурой прокторинга.

### 3. Доступ к камере и микрофону

Страница для проверки веб-камеры в браузере: <u>https://webcammictest.com/ru/</u> или <u>https://ru.webcamtests.com</u>

Страница для проверки микрофона в браузере: <u>https://webcammictest.com/ru/check-microphone.html</u>

#### 3.1 В браузере Chrome

При первом запросе разрешения доступа к камере и микрофону нужно ответить "Разрешить"

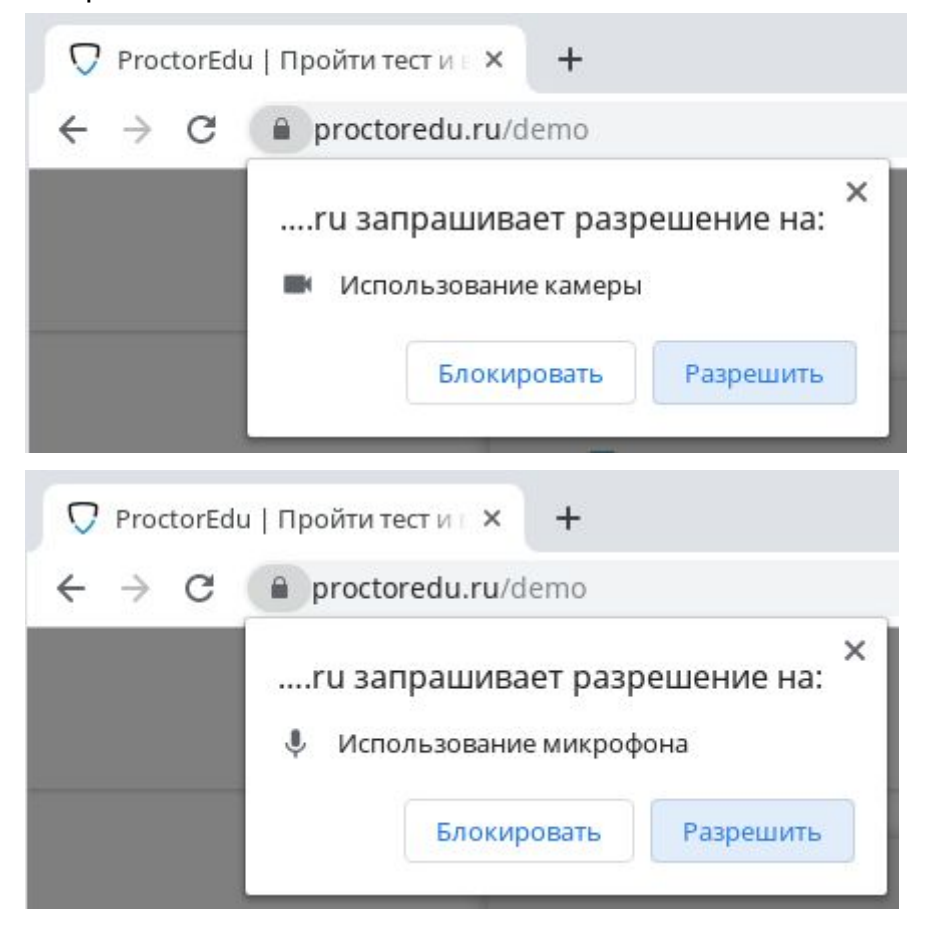

Если к компьютеру подключено несколько камер:

1) Кликнуть на значок камеры в правой части строки адреса и зайти в настройки по кнопке "Настроить" (Windows и Linux) или кнопке "Управление настройками мультимедийных устройств" (MacOS)

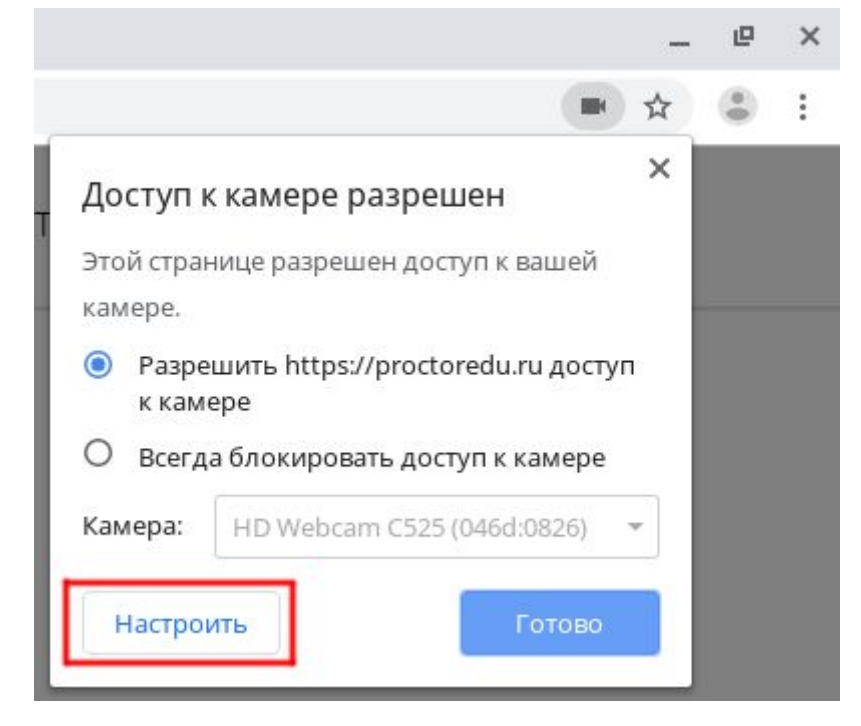

2) В настройках выбрать пункт "Камера"

| 🌣 Hac                         | тройки – Настройки сайта 🗙 🕂                                                    | -     |   | × |
|-------------------------------|---------------------------------------------------------------------------------|-------|---|---|
| $\leftrightarrow \rightarrow$ | C 💿 Chrome   chrome://settings/content#media-strea 🖈 🖓 💁                        | e   ( | 8 | * |
| ≡⊦                            | lастройки                                                                       |       | م |   |
| ÷                             | Настройки сайта                                                                 |       | 0 |   |
| Bce                           | сайты                                                                           |       |   |   |
| Посм                          | иотреть текущие разрешения и сохраненные данные сайтов                          |       | ۲ |   |
| Разр                          | ешения                                                                          |       |   |   |
| ٩                             | Файлы cookie<br>Разрешить сайтам coxpaнять и просматривать данные файлов cookie |       | Þ |   |
| 0                             | <b>Геоданные</b><br>Запрашивать разрешение на <mark>д</mark> оступ              |       | • |   |
|                               | Камера<br>Запрашивать разрешение на доступ                                      |       | × |   |
| Ŷ                             | Микрофон<br>Запрашивать разрешение на доступ                                    |       | × |   |
|                               |                                                                                 |       |   | - |

#### 3) В выпадающем списке выбрать другую камеру

| 🔅 Настройки – Камера 🛛 🗙 🕂                                                                                                    |         | _         |
|----------------------------------------------------------------------------------------------------|---------|-----------|
| ← → C (  Chrome   chrome://settings/content/camera                                                                                                   | \$      | 2 🔩   🚷 🗄 |
| ≡ Настройки                                                                                                    |         | ۹         |
| 🔶 Камера                                                                                                    | Q Поиск |           |
| USB2.0_Camera (093а:2700)<br>HD Webcam C525 (046d:0826)<br>USB2.0_Camera (093а:2700)<br>гуг (рекомендуется)<br>Блокировать<br>Добавленных сайтов нет |         |           |
| Разрешить                                                                                                    |         |           |
| https://go.startexam.com:443                                                                                                    | •       | Ŧ         |
| https://webcammictest.com:443                                                                                                    | •       | T         |
| https://ru.webcamtests.com:443                                                                                                    | •       |           |

После изменения настроек нужно обновить страницу тестирования.

Если подключено несколько микрофонов, то нужно выполнить аналогичные шаги для пункта "Микрофон".

#### Если доступ был заблокирован:

1) Кликнуть на значок камеры в правой части строки адреса и зайти в настройки по кнопке "Настроить" (Windows и Linux) или кнопке "Управление настройками мультимедийных устройств" (MacOS)

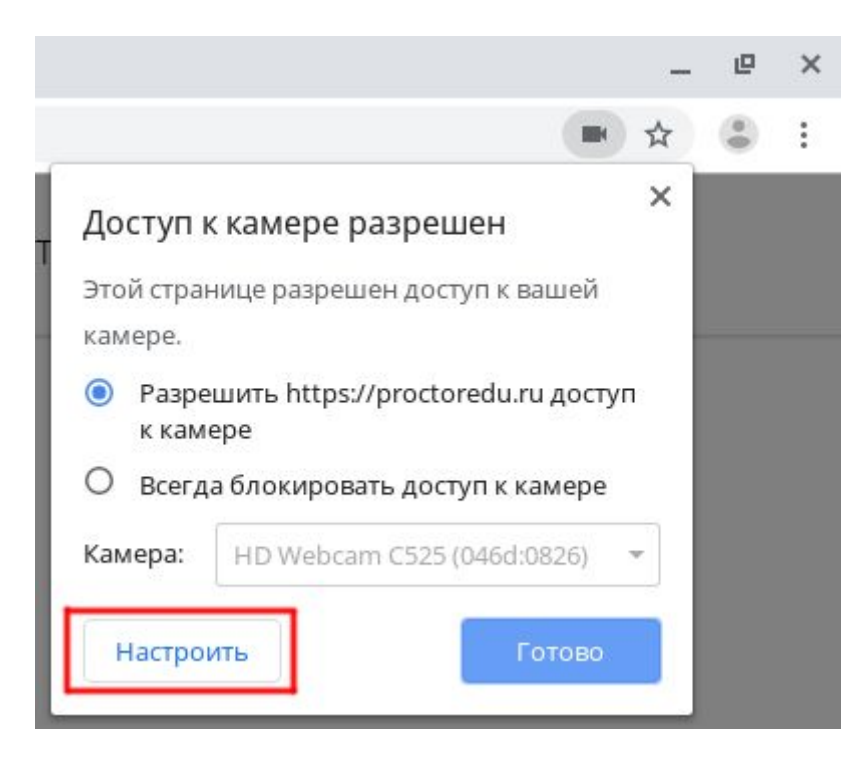

2) Удалить из списка заблокированных сайтов https://\*.proctoring.online:443

|             | nrome   chrome:// <b>settings</b> /content/camera |           | ☆ 🕃 : |
|-------------|---------------------------------------------------|-----------|-------|
| ≡ Настройки | <b>Q</b> Поиск настроек                           |           |       |
|             | 🔶 Камера                                          | Q Поиск   |       |
|             | HD Webcam C525 (046d:0826) 🖛                      |           |       |
|             | Спрашивать разрешение на доступ (рекомендуется)   | Ф Улалить |       |
|             | Блокировать                                       |           |       |
|             | https://www.proctoring.online:443                 | 1         |       |

3) Обновить страницу и на запрос доступа ответить "Разрешить"

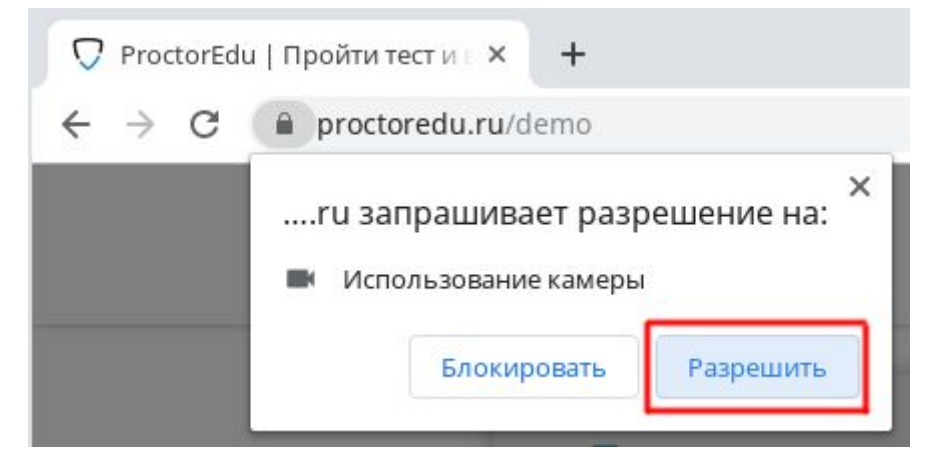

Другой способ разрешить доступ к камере и микрофону, это нажать на значок замка в строке адреса и напротив пунктов "Камера" и "Микрофон" выбрать "Разрешить".

| $\leftrightarrow$ $\rightarrow$ G | proctoredu.ru/dem                                                                            | 0                                                                  |
|-----------------------------------|----------------------------------------------------------------------------------------------|--------------------------------------------------------------------|
|                                   | Безопасное подкли<br>Информация, которую<br>сайту (например, парол<br>банковских карт), защи | Х<br>ОЧЕНИЕ<br>вы сообщаете этому<br>и и номера<br>щена. Подробнее |
|                                   | 🖿 Камера                                                                                     | Разрешить 🔻                                                        |
|                                   | 🌷 Микрофон                                                                                   | Разрешить 🔻                                                        |
|                                   | 🖬 Сертификат (дейст                                                                          | вительный)                                                         |
|                                   | 🍪 Настройки файлов                                                                           | a cookie (используется :                                           |
|                                   | 🏟 Настройки сайтов                                                                           |                                                                    |

### 3.2 В браузере Firefox

При первом запросе разрешения доступа к камере и микрофону нужно ответить "Разрешить" ("Allow"). Чтобы не было повторных запросов, можно установить галочку "Запомнить решение" ("Remember this decision"). Если доступ был запрещен, необходимо перезагрузить страницу и дать разрешение снова.

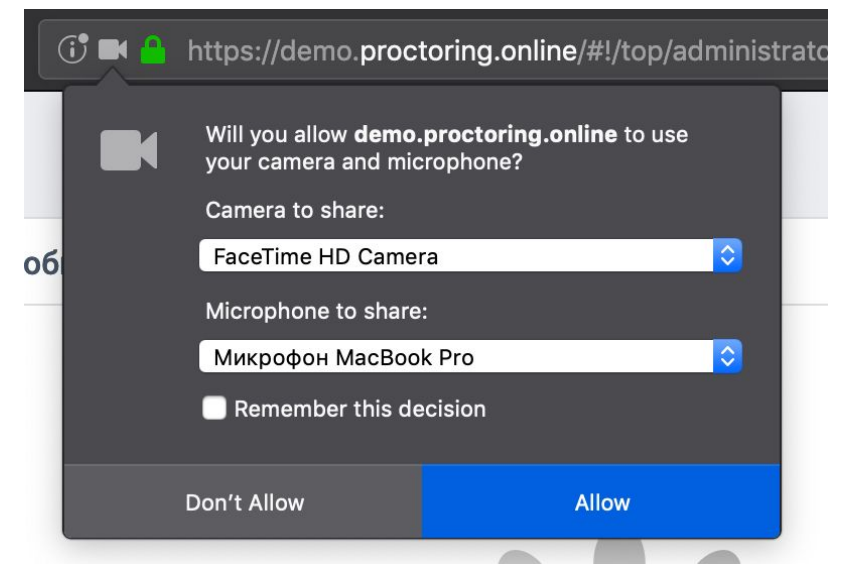

### 4. Доступ к экрану

#### 4.1 В браузере Chrome

Разрешить доступ к экрану на компьютере в браузере Chrome можно тремя способами:

- 1) В версии Chrome 72+ доступ к экрану запрашивается автоматически, никаких дополнительных действий не требуется;
- 2) В более старых версиях Chrome требуется установить расширение браузера Supervisor (см. раздел 5);
- Вместо расширения можно разрешить доступ к экрану специальным флагом, который нужно указать как аргумент при запуске файла "chrome.exe": --enable-usermedia-screen-capturing

🔞 Заявка на поступление в школу 🗴 🥱 Вступительные испытания.Спе. 🗴 🕤 Вступительные испытания.Спе. 🗴 🦷 ← → C 🔒 https://go.startexam.com/ ● ☆ : Откройте доступ к экрану go.startexam.com хочет предоставить доступ к вашему экрану. Выберите окно, которое ну показать. Весь экран Окно программы Вкладка Chrome Про Пол про 1) Выбрать весь экран что про мер 2) Нажать Поделиться Шаг 1 из 1 e RU 📢 💷 🗣 🔐 🏴 13:43

Нужно предоставить доступ ко всему экрану

и после этого доступ нельзя закрывать

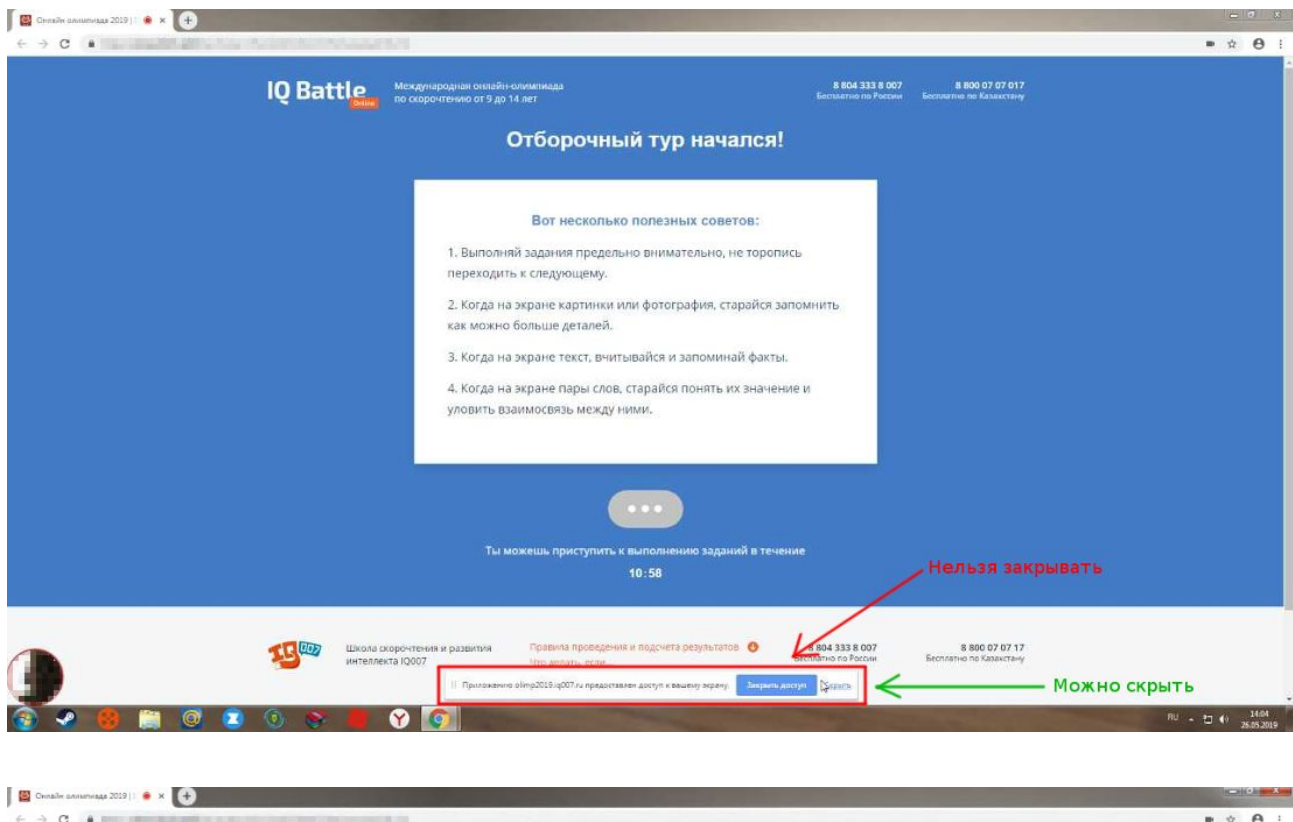

|                                                                                                    | * <b>0</b> | 1 |
|----------------------------------------------------------------------------------------------------|------------|---|
| IQ Battle Мскарнародная сноцайн алимпиода 8804 3318 607 8800 07 07 017<br>по скорочнению от 9 до 14 лет Бесолити по Рассии                                                                                                    |            |   |
| Отборочный тур начался!                                                                                                    |            |   |
| Вот несколько полезных советов:<br>1. Выполняй задания предельно внимательно, не торопись<br>переходить к следующему.<br>2. Когда на экране картинки или фотография, старайся запомнить<br>как можно больше деталей.<br>3. Когда на экране текст, вчитывайся и запоминай факты.<br>4. Когда на экране пары слов, старайся понять их значение и<br>уловить взаимосвязь между ними.                                                                                                    |            |   |
| Ты можець, приступить, к выполнению заучний в течение<br>2 Физми сомотока 2019 (2000. Ф Просостоко айго 2019 - 2 х                                                                                                    |            |   |
| EXPENSE # R0goverts pexynbiators 0 8804 333 8 007 87 17<br>Bername no Example on Example on | <br>14.6   |   |

#### 4.2 В браузере Firefox

Разрешить доступ к экрану на компьютере в браузере Firefox можно двумя способами:

• В версии Firefox 66+ доступ к экрану запрашивается автоматически, никаких дополнительных действий не требуется;

• В более старых версиях Firefox требуется установить расширение браузера Supervisor (см. раздел 5);

Нужно предоставить доступ ко <u>всему экрану</u>. Для этого во всплывающем окне в поле выбора окна или экрана нужно выбрать "Весь экран" ("Entire screen"):

| ; 🔳 🔁 🤮    | https://demo.proctoring.online/#!/top/ad                                                                       | ministra                |
|------------|----------------------------------------------------------------------------------------------------|-------------------------|
| С          | Will you allow <b>demo.proctoring.online</b> to see<br>your screen?                                            |                         |
| -          | Window or Screen to share:                                                                                     |                         |
| ar         | <ul> <li>Select Window or Screen</li> </ul>                                                                    | $\overline{\mathbf{O}}$ |
|            | Прокторинг<br>Entire screen                                                                                    |                         |
| 3          | Don't Allow Entire screen Allow                                                                                |                         |
| and in the | The second second second second second second second second second second second second second second second s |                         |

А затем нажать "Разрешить" ("Allow") не выбирая галку "Запомнить решение" ("Remeber this decision"):

| ; 🖦 🔂 🦀 | https://demo.proctor                                                                                                    | ring.online/#!/top/administrato                                                      |
|---------|----------------------------------------------------------------------------------------------------|--------------------------------------------------------------------------------------|
| Ъ       | Will you allow <b>demo.pr</b><br>screen?                                                                                                    | octoring.online to see your                                                          |
| ar      | Entire screen                                                                                                    | aare:                                                                                |
|         | Redu 14. Ed. dow Rozy Leonals. Tes. Order Nat<br>Response integration of the second of the second of the se |                                                                                      |
|         | Only share screen<br>can allow deceptiv<br>steal your private                                                                                                    | s with sites you trust. Sharing<br>ve sites to browse as you and<br>data. Learn More |
|         | Remember this decise                                                                                                    | sion                                                                                 |
|         | Don't Allow                                                                                                    | Allow                                                                                |

### 5. Проверка на совместимость с технологией WebRTC

Выполнить проверку WebRTC можно на странице <u>WebRTC Troubleshooter</u>. Для запуска проверки нужно просто нажать кнопку "START". Если проблем не обнаружено, то все пункты должны быть зеленые или желтые.

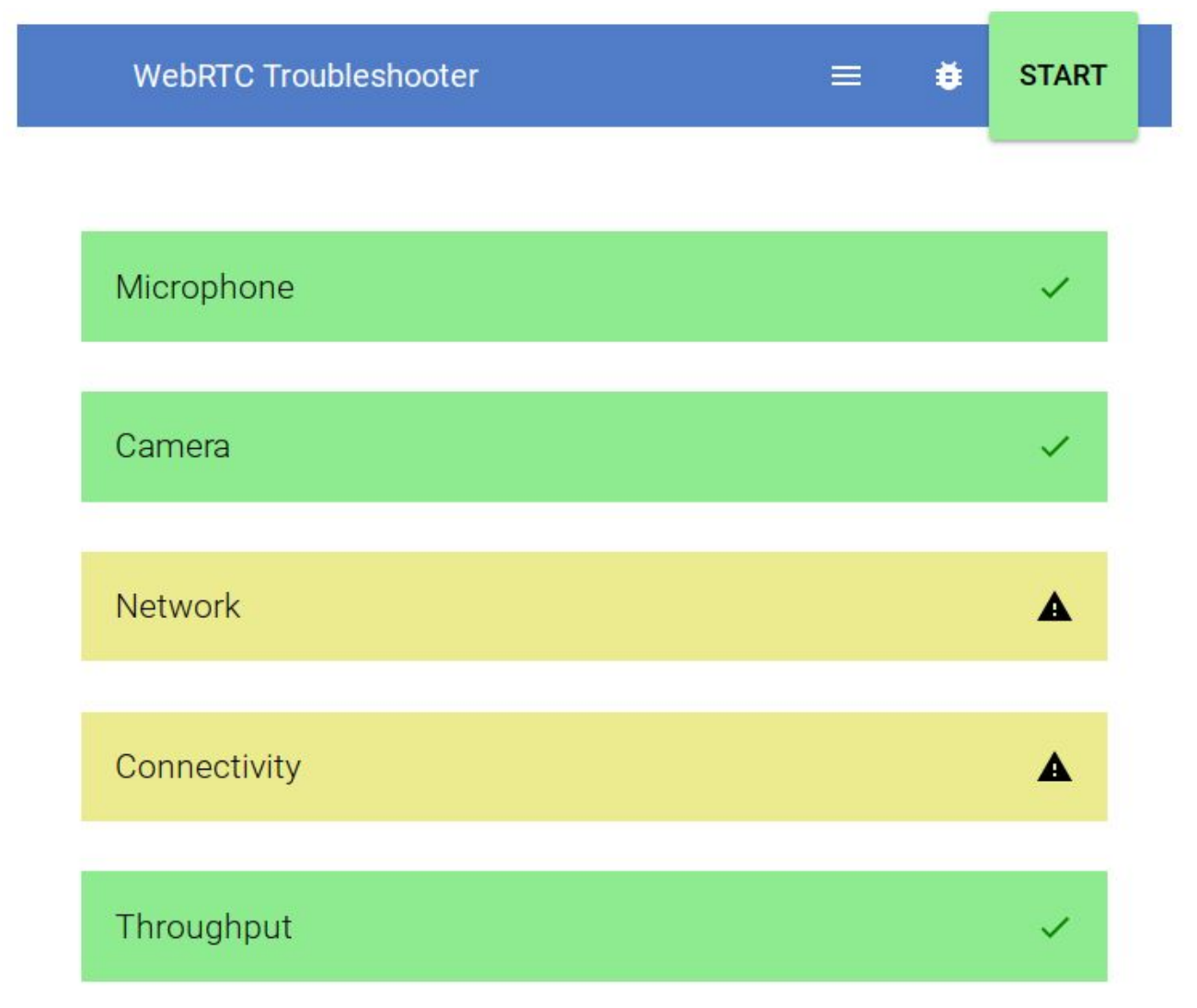

### 6. Нет доступа к веб-камере или черный квадрат вместо видео

Если отображается картинка с перечеркнутой камерой, черный прямоугольник или индикатор загрузки, то это означает, что браузер не может получать доступ к камере или камера работает неправильно. Причиной могут быть проблемы с веб-камерой, драйвером камеры или доступом к камере из браузера, если в операционной системе камера используется другим приложением (например, в Skype или в другом браузере) или доступ к камере блокируется антивирусом (ESET - статическая картинка со значком перечеркнутом камеры, Kaspersky - черный экран). Нужно закрыть все приложения, которые могут работать с камерой, отключить антивирус

(или защиту камеры в нем) и обновить текущую вкладку в браузере. Можно попробовать перезагрузить компьютер.

Пример блокировки антивирусом ESET:

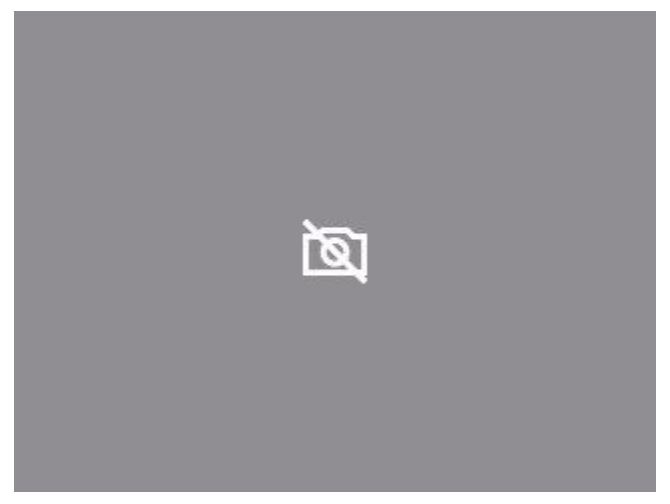

В Яндекс.Браузере для корректной работы прокторинга нужно отключать режим "Турбо", иначе он блокирует видео с камеры:

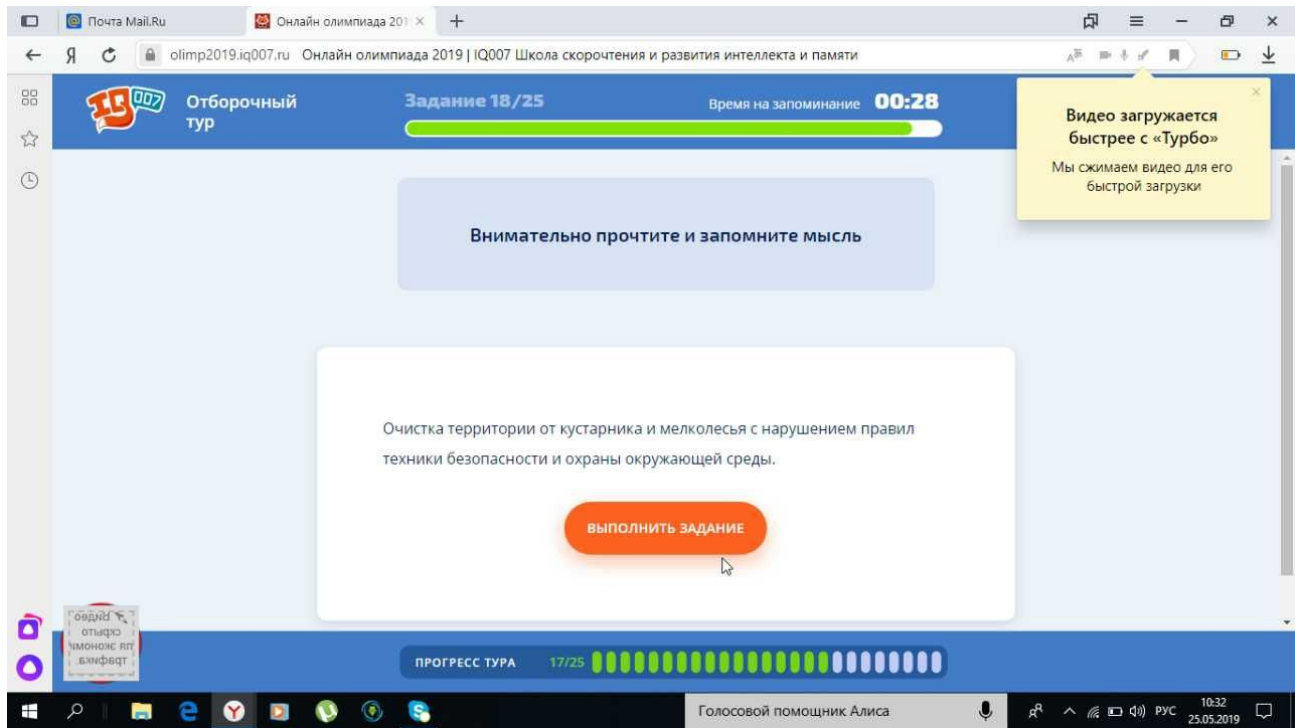

### 7. Нет доступа к экрану на macOS "Catalina"

Начиная с macOS "Catalina" 10.15 для доступа к экрану браузера нужно выдать дополнительное разрешение в настройках системы. Для этого перейдите в

#### системные настройки меню "Системные настройки".

| 🗯 Chrome Файл Изменить Посмотреть История                           | а Закладки Пользователи Вкладка Окно Справка                                                                                                    | <b>14 @ ==</b> 🕴 1 | 🛜 📾 Cp 11:01 Q 🔕 😑              |
|---------------------------------------------------------------------|----------------------------------------------------------------------------------------------------|--------------------|---------------------------------|
| ProctorEdu   Пройти тест и • × +                                    |                                                                                                    |                    |                                 |
| $\leftrightarrow$ $\rightarrow$ $C$ $\triangleq$ proctoredu.ru/demo |                                                                                                    |                    | ■ ☆ <b>()</b> ♀ ൟ   <b>()</b> : |
| 🗰 Приложения   The typographic sc M Inbox - daria@proc              | Откройте доступ к экрану                                                                                                    |                    |                                 |
| <b>▽</b> P̂roctorEdu                                                | proctoredu.ru хочет предоставить доступ к вашему экрану. Выберите окно, которое нужно показать.<br>Запись экрана                                                                                                    | зыю события        | КОНТАКТЫ                        |
| Пройдите те<br>Мы предлага<br>нашего прод<br>лицо остаетс           | «Google Chrome» запрашивает разрешение на<br>апись экрана этого компьютера.<br>Предоставьте права доступа этой программе в<br>настройках «Защита и безопасность»,<br>расположенных в Системные настройких.<br>С Открыть «Системные настройки» Запретить | 1/12               |                                 |
| <b>Для начала нес</b><br>По утрам я деля<br>О Да<br>О Нет           | Отмена Поделиться                                                                                                    |                    |                                 |
| μacah →                                                             |                                                                                                    | ДАЛЕЕ →            | <b>Q</b> Помощь                 |
|                                                                     | 🌠 🔜 S 📑 🔕 🚆 🔝 🕖 💿 💆 🧱                                                                                                    | © 🔗 😣 🛛            | <u>o</u> d 📄 🗍                  |

Затем выберите "Защита и безопасность" → "Конфиденциальность". В предложенном списке нужно отметить браузер, которому нужно разрешить доступ к записи экрана.

|                                                         | Защита и безопасность                                                         |                                   |                                                       |     |         |      |      |    |
|---------------------------------------------------------|-------------------------------------------------------------------------------|-----------------------------------|-------------------------------------------------------|-----|---------|------|------|----|
|                                                         |                                                                               | Q Поиск                           |                                                       |     |         |      |      |    |
| Основные                                                | FileVault Брандмауэр Конфиденциал                                             | льность                           |                                                       |     |         | ■ ☆  | 0 0  | ළම |
| <ul> <li>Службы геолокации</li> <li>Контакты</li> </ul> | Разрешить этим приложениям делать за<br>во время использования других приложе | пись Вашего экрана, даже<br>эний. | ерите окно, которое нужно показать.<br>Вкладка Chrome | зыю | СОБЫТИЯ | КОНТ | АКТЫ |    |
| 17 Календари                                            | Google Chrome                                                                 |                                   |                                                       |     |         |      |      |    |
| Напоминания                                             |                                                                               |                                   |                                                       |     | 1/12    |      |      |    |
| Фото                                                    |                                                                               |                                   |                                                       |     |         |      |      |    |
| Камера                                                  |                                                                               |                                   |                                                       |     |         |      |      |    |
| никроссонавание речи                                    |                                                                               |                                   |                                                       |     |         |      |      |    |
| 🚺 Универсальный доступ                                  |                                                                               |                                   |                                                       |     |         |      |      |    |
| HOWNING US SOMEY, UTOEN DUE                             | TH HOMOLODING                                                                 |                                   | 3                                                     |     |         |      |      |    |
| нажмите на замок, чтооы внес                            | ти изменения.                                                                 |                                   | Отмена Поделиться                                     |     |         |      |      |    |

После этого потребуется перезапустить браузер.

| системные настроики    | Правка Вид Окно Справка                                                                       |                 |                                                     | 14 🕲 🗉 🚸    | 奈 📾 Cp 11:01 Q 🔇 |
|------------------------|-----------------------------------------------------------------------------------------------|-----------------|-----------------------------------------------------|-------------|------------------|
|                        | Защита и безопасность                                                                         | Q. Поиск        |                                                     |             |                  |
| 6                      | Приложение «Google Chrome» не сможет делать за<br>Вашего экрана, пока оно не будет завершено. | пись            |                                                     |             | ■ ☆ 🕚 Q 🗞 🛛      |
| Служб                  | ов можете завершите приложение коооде сполте» сеччести<br>ато позже.<br>Позже Завер           | на, даже іер    | ите окно, которое нужно показать.<br>Вкладка Chrome | зью события | КОНТАКТЫ         |
| 17 Календари           | Google Chrome                                                                                 |                 |                                                     |             |                  |
| Напоминания            |                                                                                               |                 |                                                     | 1/12        |                  |
| Фото                   |                                                                                               |                 |                                                     |             |                  |
| 🔯 Камера               |                                                                                               |                 |                                                     |             |                  |
| икрофон                |                                                                                               |                 |                                                     |             |                  |
| ніця                   |                                                                                               |                 |                                                     |             |                  |
| Универсальный дост     | уп                                                                                            |                 |                                                     |             |                  |
| Нажмите на замок, чтоб | ы внести изменения.                                                                           | Дополнительно ? | Отмена Поделиться                                   |             |                  |
|                        |                                                                                               |                 |                                                     |             |                  |
|                        |                                                                                               |                 |                                                     |             |                  |
|                        | — НАЗАД                                                                                       |                 |                                                     | далее $	o$  |                  |
|                        |                                                                                               |                 |                                                     |             |                  |
| Нет видео с эк         | рана                                                                                          |                 |                                                     |             | О Помо           |
|                        |                                                                                               |                 |                                                     |             |                  |

### 8. Не открывается страница теста с прокторингом

В браузере не должны блокироваться cookies сторонних сайтов, в Chrome это делается в настройках "Настройки" -> "Дополнительные" -> "Настройки сайта" -> "Файлы cookie" или можно просто ввести "chrome://settings/content/cookies" в строку адреса. Там должен быть отключен пункт "Блокировать сторонние файлы cookie".

# ▽Proctor<mark>Edu</mark>

| 9 0 | hrome   chrome:// <b>settings</b> /content/cookies                                                         |         | ź           | z |
|-----|----------------------------------------------------------------------------------------------------|---------|-------------|---|
| йки | Q Поиск настроек                                                                                           |         |             |   |
|     | 🔶 Файлы cookie                                                                                             | Q Поиск |             |   |
|     | Разрешить сайтам сохранять и читать файлы cookie (рекомендуется)                                           |         | -           |   |
|     | Удалять локальные данные при закрытии браузера                                                             |         |             |   |
|     | Блокировать сторонние файлы cookie<br>Запретить сторонним веб-сайтам сохранять и просматривать файлы cooki | e       | <b>,</b> )• |   |
|     | Все файлы cookie и данные сайта<br>Отключить                                                               |         | •           |   |
|     | Блокировать                                                                                                |         | Добавить    |   |
|     | Добавленных сайтов нет                                                                                     |         |             |   |
|     | Удалять при выходе                                                                                         |         | Добавить    |   |
|     | Добавленных сайтов нет                                                                                     |         |             |   |
|     | Разрешить                                                                                                  |         | Добавить    |   |
|     | Добавленных сайтов нет                                                                                     |         |             |   |

Загрузку страницы могут также блокировать некоторые расширения браузера, например <u>Betternet Unlimited Free VPN Proxy</u> или блокировщик рекламы <u>AdBlock</u>. Следует попробовать отключить все сторонние расширения, кроме Supervisor. В браузере Chrome это можно сделать на странице "chrome://extensions/", которую можно открыть через "Меню -> Дополнительные инструменты -> Расширения".

### 9. Не запускается прокторинг на iOS Safari

Если разрешено прохождение тестов с прокторингом на мобильных устройствах, но в iOS 11+ Safari прокторинг не запускается (интеграция SDK), то нужно проверить настройки Safari. Для корректной работы прокторинга необходимо отключить опцию "Настройки" → "Safari" → "Конфиденциальность и безопасность" → "Без перекрестн. отслеж."

#### ООО "Проктор" Сайт: <u>ProctorEdu.ru</u> Техподдержка: <u>support@proctoredu.ru</u>

# ♥ Proctor Edu

| Кастройки Safari                                                                               |                |  |  |  |  |
|------------------------------------------------------------------------------------------------|----------------|--|--|--|--|
| КОНФИДЕНЦИАЛЬНОСТЬ И БЕЗОПАСНОСТЬ                                                              |                |  |  |  |  |
| Без перекрестн. отслеж.                                                                        | $\bigcirc$     |  |  |  |  |
| Блокировка всех cookie                                                                         | $\bigcirc$     |  |  |  |  |
| Запрет отслеживания                                                                            | $\bigcirc$     |  |  |  |  |
| Фальшивый сайт!                                                                                |                |  |  |  |  |
| Камера и микрофон                                                                              |                |  |  |  |  |
| Проверка Apple Pay                                                                             |                |  |  |  |  |
| Разрешать веб-сайтам проверять, настрое<br>функция Apple Pay.<br>О Safari и конфиденциальности | ена ли         |  |  |  |  |
| Очистить историю и данные                                                                      |                |  |  |  |  |
| СПИСОК ДЛЯ ЧТЕНИЯ                                                                              |                |  |  |  |  |
| Автосохранение в офлайне                                                                       | $\bigcirc$     |  |  |  |  |
| Автоматически сохранять все статьи Спис<br>чтения из iCloud и читать их в режиме офл           | ка для<br>айн. |  |  |  |  |

### 10. Не работает прокрутка (скрол) на iOS Safari

В iOS Safari может не работать скролл внутри элементов IFRAME, когда в Safari включена опция "Async Frame Scrolling". Необходимо отключить эту опцию "Настройки" → "Safari" → "Дополнения" → "Experimental Features" → "Async Frame Scrolling".

| Advanced Experimental WebKit Features |            |  |  |  |  |
|---------------------------------------|------------|--|--|--|--|
|                                       |            |  |  |  |  |
| Accessibility Object Model            | $\bigcirc$ |  |  |  |  |
| Async Frame Scrolling                 | $\bigcirc$ |  |  |  |  |
| Cache API                             |            |  |  |  |  |
| Constant Properties                   |            |  |  |  |  |
| Fetch API Request KeepAlive           | $\bigcirc$ |  |  |  |  |
| ImageBitmap and OffscreenCanvas       | $\bigcirc$ |  |  |  |  |
| Secure Contexts API                   |            |  |  |  |  |
| Link Preload                          |            |  |  |  |  |
| ServiceWorkers                        |            |  |  |  |  |
| CSS Spring Animations                 |            |  |  |  |  |
| Storage Access API                    |            |  |  |  |  |

### 11. Отключить уведомления и звонки

Рекомендуется отключать уведомления и входящие звонки при прохождении прокторинга на мобильных устройствах или при подключении мобильной камеры. Для этого нужно выполнить описанные ниже шаги.

#### 11.1 B iOS Safari

Зайти в "Настройки" → "Не беспокоить" → включить "не беспокоить" сверху, Тишина — всегда, Телефон — разрешить звонки от — ни от кого, Убрать флаг в "повторяющиеся звонки".

| III YOTA       |                      | € @ 50 % ■ <sup>,</sup> | III YOTA 奈                                                               | 20:09<br>Do Not Disturb      | € @ 50 % ■)•            |
|----------------|----------------------|-------------------------|--------------------------------------------------------------------------|------------------------------|-------------------------|
| -              |                      |                         |                                                                          |                              |                         |
| ✐              | Airplane Mode        | $\bigcirc$              | Do Not Disturk                                                           | 0                            |                         |
| <b>?</b>       | Wi-Fi                | ne_5G >                 | When Do Not Dist<br>be silenced.                                         | urb is enabled, calls and no | otifications will       |
| *              | Bluetooth            | Off >                   | Scheduled                                                                |                              | $\bigcirc$              |
| (°†»)          | Mobile Data          | >                       |                                                                          |                              |                         |
| ୍ତ             | Personal Hotspot     | Off >                   | SILENCE:                                                                 |                              |                         |
|                |                      |                         | While iPhone i                                                           | slocked                      |                         |
|                | Notifications        | >                       |                                                                          |                              | a cilonaad while iDhana |
| <b>((( )</b> ) | Sounds & Haptics     | >                       | is either locked or unlocked.                                            |                              |                         |
| C              | Do Not Disturb       | >                       | PHONE                                                                    |                              |                         |
| I              | Screen Time          | >                       | Allow Calls Fro                                                          | om                           | No One >                |
|                |                      |                         | When in Do Not D                                                         | isturb, allow incoming calls | from no one.            |
| $\bigotimes$   | General              | >                       | Repeated Calls                                                           | S                            | $\bigcirc$              |
|                | Control Centre       | >                       | A second call from the same person within three minutes not be silenced. |                              |                         |
| AA             | Display & Brightness | >                       | DO NOT DISTURB                                                           | WHILE DRIVING                |                         |
| (ARR)          | Wallpaper            | 5                       | Activata                                                                 |                              | Manually                |

#### 11.2 B Android Chrome

Зайти в "Настройки" — "Звук" — "Не беспокоить" — "Выключить сейчас".

|           | 0 K/s 🕅 <sup>48</sup> ,iil (65) 20:28                                                          |                                              | 0 K/s 🚺 🏭 🐻 20:29     |                                                                                                    | 0 K/s 🕅 📞 🐫 ា 📧 20:29 |  |
|-----------|------------------------------------------------------------------------------------------------|----------------------------------------------|-----------------------|----------------------------------------------------------------------------------------------------|-----------------------|--|
| Настройки |                                                                                                | ← Звук                                       |                       | 🔶 Не беспокоить                                                                                                    |                       |  |
| <b></b>   | Беспроводные сети ><br>Wi-Fi, Настройки SIM-карт, Передача данных >                            |                                              |                       | Включить сейчас<br>Когда режим включен, значок полумесяца<br>появляется в строке состояния. Звук и<br>виблания билильников билит спабатывать |                       |  |
| <b>I</b>  | Подключение устройства ><br>Bluetooth, NFC, Печать                                             | <b>П</b> Мультимедиа                         |                       | звук и вибрация вызовов и с<br>будут срабатывать                                                                                             | хообщений не          |  |
|           | Приложения и уведомления ><br>Права, Приложения по умолчанию                                   | 🔿 Будильник                                  |                       | плановое включение<br>Время                                                                                                    |                       |  |
| Ō         | Батарея<br>Режим энергосбережения, Использование ><br>баталем                                  |                                              |                       | С вс сб<br>22:00 - 7:00 на следую                                                                                                    | щий день              |  |
|           | Экран<br>Экран<br>Защита зрения, Стиль рабочего экрана, Э<br>Обои                              | Режим Без звука<br>Вибрация в режиме Без зву | ка                    | <ul> <li>Любой календарь</li> <li>Добавить</li> </ul>                                                                                        |                       |  |
|           | Звук                                                                                           | Не беспокоить                                | Выключено 〉           | ДОПОЛНИТЕЛЬНЫЕ НАСТРО                                                                                                    | ЭЙКИ                  |  |
|           | не оеспокоитъ, мелодия вызова, виорация Память Память, Очистка памяти                          | Мелодия вызова SIM 1                         | Huawei Tune Living >  | Режим Не беспокоить<br>Приоритетные события                                                                                                  | Только будильник >    |  |
|           | Безопасность и конфиденциальность                                                              | Мелодия вызова SIM 2                         | Huawei Tune Clean $>$ |                                                                                                    |                       |  |
| $\odot$   | Датчик отпечатка пальца, Разблокировка ><br>распознаванием лица, Блокировка экрана и<br>пароли | Вибрация и мелодия SIM 1                     |                       |                                                                                                    |                       |  |
|           | Аккаунты<br>Добавление/управление аккаунтами                                                   | Вибрация и мелодия SIM 2                     |                       |                                                                                                    |                       |  |
| -         | Иправление                                                                                     | Уведомление                                  |                       |                                                                                                    |                       |  |
| ~         |                                                                                                | $\sim$ $\triangleleft$ $\circ$               |                       | $\vee$ $\triangleleft$ $\bigcirc$                                                                                                    |                       |  |